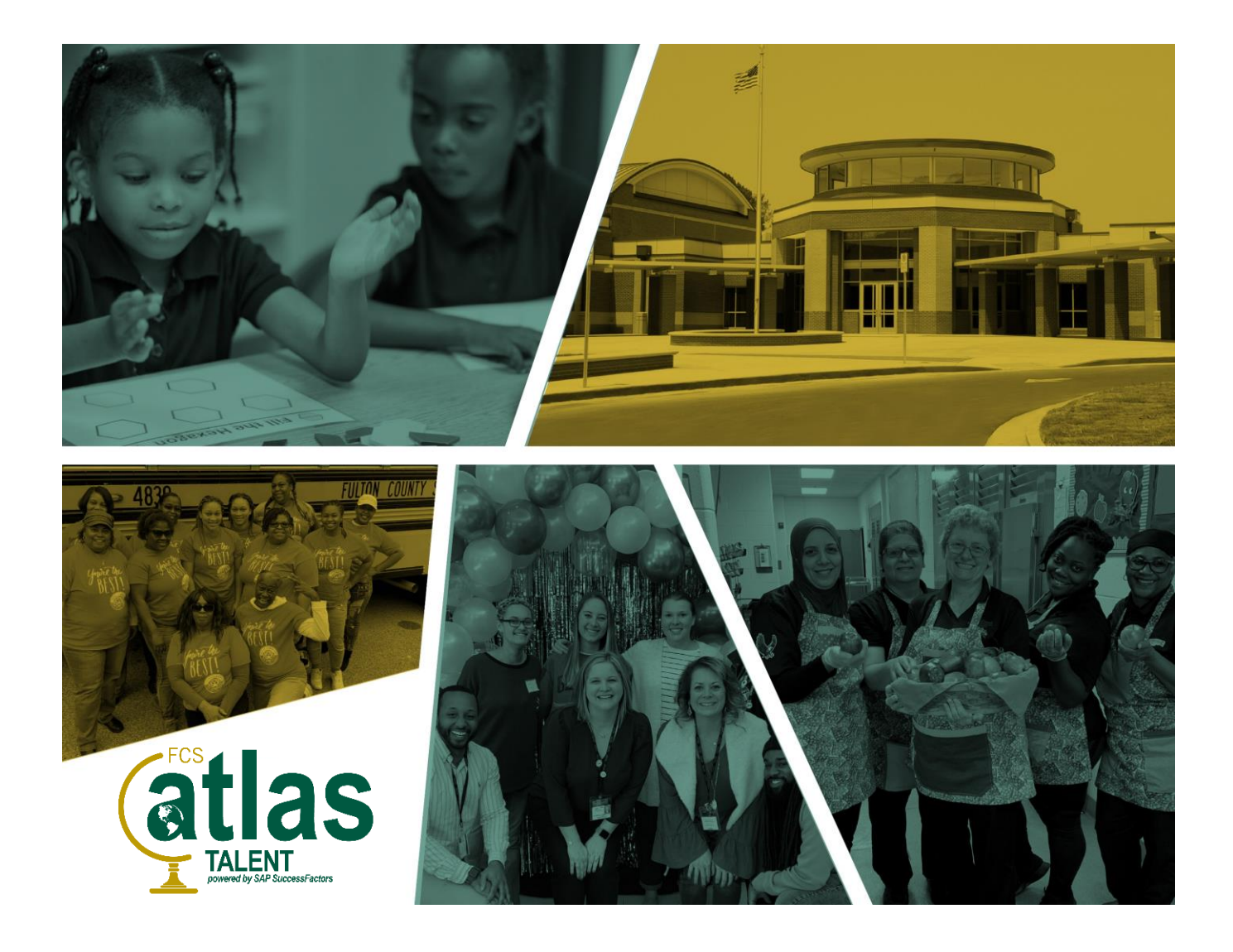

#### How to Complete Supplier Registration and the Supplier Questionnaire on the Ariba Network

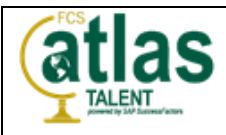

# How to Complete Supplier Registration and the Supplier Questionnaire on the Ariba Network

As a potential Supplier when you receive your first email invitation document from Fulton County Schools (FCS), you are prompted to register a free Standard account on Ariba Network.

To register your free Standard account:

- 1. Take one of the following actions:
  - o In a purchase order notification, click Process order.
  - In an invoice notification, click **View invoice**.
- 2. Click X on the top right of the window if you receive a Duplicate Account warning.
- 3. Do one of the following:
  - If you have an existing Ariba Network account with another customer, click Log in to add the new order to your existing account.
  - o If you don't have an account, click Sign up to start the registration process.
- 4. Review the basic information about your business, such as your company name and address. An asterisk (\*) indicates a required field.
- 5. Enter the following information:
  - Your name
  - Your email address
  - Your desired unique username (needs to have an email address format)
  - Your desired password
  - Your preferred language
  - o One email address or email distribution list who needs to be notified of new purchase orders
- 6. (Optional) Click the arrow next to **Tell us more about your business** if you want to provide additional information to FCS.
- 7. Choose the check box at the bottom of the page to agree to the terms of use.
- 8. Click Register.

**Result:** You are taken either to the purchase order page or invoice details page and can begin to process the purchase order as needed.

#### **Additional Information**

With Standard accounts, you have access to receive documents from FCS. If FCS allows it, you can send invoices, order confirmations, ship notices, and service entry sheets to FCS.

Optionally, you can upgrade to a full-use account to take advantage of additional benefits on Ariba Network.

**Important:** If you choose to upgrade to a full-use account and you reach a certain level of transaction volume with FCS, you might need to pay a subscription fee to continue transacting with FCS through Ariba Network. For more information on the Ariba Network fee structure, visit the <u>subscriptions and pricing page</u>, and choose your region from the **Global Pricing** area on the right side of the page.

#### Support Methods for Getting Your Specific Questions Answered:

- Business questions? Contact Fulton County Schools at <u>fcsariba@fultonschools.org</u>.
- How do I register, configure my account or transact with Fulton County Schools? Contact the Ariba Enablement Team <u>HERE</u> or the Supplier Enablement Helpdesk at +1 800-974-4899 (North America only).
- My account is not working properly and I have a technical issue: Contact the Ariba Support Team by
  clicking on the question mark in the upper right-hand corner of your account then Support to submit a service
  request to Ariba Support. Be as clear as possible in your communication and provide any screenshots to
  expedite your request.

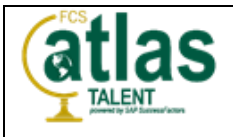

The following provides detailed examples of how you, as a Supplier, completes Supplier Registration and completes the Supplier Questionnaire required by FCS.

| Step                                                                                                    | Action                                                                                                    |
|----------------------------------------------------------------------------------------------------|----------------------------------------------------------------------------------------------------|
| When we sent the<br>invitation to you, the<br>Supplier, an email<br>notification was sent<br>inviting you to Register.                                                                                        | Subject: Invitation: Register to become a supplier with Fulton County Schools                                                                                                    |
| This is an example of the<br>Registration invitation. The<br>Supplier can respond by<br>clicking on the " <b>Click</b><br><b>Here</b> " link. For this<br>example, we will be acting<br>as you, the Supplier. | Register as a supplier with Fulton County Schools         Hello!         Mark Becker has invited you to register to become a supplier with Fulton County Schools         Start by creating an account with Ariba Network. It's free.         Fulton County Schools         uses Ariba Network to manage its sourcing and procurement<br>activities and to collaborate with suppliers. IT STS SUPPLIER I MAB already has an account<br>with Ariba Network, sign in with your username and password.         Click Click Here.       Click Here.                                                                                                 |
| The responses will be<br>unique; however, the<br>process remains the same<br>for any Supplier<br>Registration.                                                                                                | Ariba, Inc. 3420 Hillview Ave, Palo Alto, CA 94304, USA<br><u>Data Policy</u>   <u>Contact Us</u>   <u>Customer Support</u><br>Reply <b>K</b> Reply all Forward                                                                                                    |
| 1. <b>Click</b> the <b>Click Here</b> link<br>to create an account.                                                                                                    |                                                                                                    |
| i<br>If you already have an                                                                                                    | SAP Ariba Proposals and Questionnaires - (7)                                                                                                    |
| account in the Ariba<br>Network you can click on<br>the " <b>Log in</b> " button.                                                                                                    | Have a question? Click here to see a Quick Start guide.         Sign up as a supplier with Fulton County Schools - Strategy on SAP Ariba.         Fulton County Schools - Strategy uses SAP Ariba to manage procurement activities.         Creation and SAP Ariba to manage procurement activities.                                                                                                    |
| If you do not have an Ariba<br>Network account you can<br>click on the " <b>Sign up</b> "<br>button.                                                                                                    | Already have an account?                                                                                                    |
| For this example, let's<br>assume you do not have<br>an Ariba Network account.                                                                                                    | The Ariba Network is your entryway to all your Ariba seller solutions. You now have a single location to manage all of your customer relationships and supplier activities regardless of which Ariba solution your customers are using. Once you have completed the registration, you will be able to:<br>Respond more efficiently to your customer requests<br>Work more quickly with your customers in all stages of workflow approval<br>Strengthen your relationships and Ariba Network solution<br>Review pending sourcing events for multiple buyers with one begin<br>Review pending sourcing events for multiple buyers with one begin |
| 2. <b>Click</b> the <mark>Sign up</mark><br>button.                                                                                                    | Appry your Contrainty Frome across Andia Network, Andia Discovery and Andia Sourcing activities Moving to the Ariba Network allows you to log into a single location to manage:     All your Ariba customer relationships     All your event actions, tasks and transactions     Your profile information     All your registration activities     Your contact and user administrative tasks                                                                                                    |

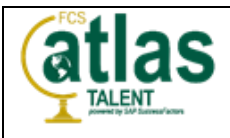

| Step                                   | Action                              |                                                                                                    |                                                                                                  |                                                                                               |    |
|----------------------------------------|-------------------------------------|----------------------------------------------------------------------------------------------------|--------------------------------------------------------------------------------------------------|-----------------------------------------------------------------------------------------------|----|
|                                        | SAP Ariba Proposals and Questio     | nnaires 👻                                                                                                    |                                                                                                  | 0                                                                                             | Î. |
|                                        | Create account                      |                                                                                                    |                                                                                                  | Create account and continue Cancel                                                            |    |
|                                        | First, create an SAP Ariba supplier | First, create an SAP Ariba supplier account, then complete questionnaires required by Fulton County Schools - Strategy - |                                                                                                  |                                                                                               |    |
| Again, for this example, we            |                                     |                                                                                                    |                                                                                                  |                                                                                               |    |
| WIII DE ACTING as you, the<br>Supplier | Company information                 |                                                                                                    |                                                                                                  |                                                                                               |    |
|                                        |                                     |                                                                                                    | * Indicates a n                                                                                  | required field                                                                                |    |
| The responses will be                  | Company Name:*                      | TEST SUPPLIER 1 MAB                                                                                                    | If your company has more tha                                                                     | an one office,                                                                                |    |
| unique; however, the                   | Address *                           | United States [USH]                                                                                                    | enter the main office address.<br>more addresses such as your<br>address. billing address or oth | . You can enter<br>shipping<br>her advinceae.                                                 |    |
| process remains the same               | r Maria                             | Line 1                                                                                                    | later in your company profile.                                                                   | ren encontessee a                                                                             |    |
| for any Supplier                       |                                     | Line 3                                                                                                    |                                                                                                  |                                                                                               |    |
| Registration.                          | City:*                              |                                                                                                    |                                                                                                  |                                                                                               |    |
|                                        | State:*                             | Alabama [US-AL]                                                                                                    |                                                                                                  |                                                                                               |    |
| We will go through the form            | Zip:* [                             |                                                                                                    |                                                                                                  |                                                                                               |    |
| and enter our responses.               | User account informatic             | on                                                                                                    |                                                                                                  |                                                                                               |    |
|                                        |                                     |                                                                                                    | * Indicates a n                                                                                  | required field                                                                                |    |
|                                        | Name:*                              | George Bulldog                                                                                                    | SAP Business Networ<br>Statement                                                                 | rk Privacy                                                                                    |    |
|                                        | Email:*                             | bulldogg@onlinecmail.com                                                                                                 |                                                                                                  |                                                                                               | -  |
|                                        |                                     |                                                                                                    | _                                                                                                |                                                                                               | _  |
|                                        | Company information                 |                                                                                                    |                                                                                                  |                                                                                               |    |
|                                        | • •                                 |                                                                                                    |                                                                                                  |                                                                                               |    |
|                                        |                                     |                                                                                                    |                                                                                                  | * Indicates a required field                                                                  |    |
|                                        | Company Name:*                      | TEST SUPPLIER 1 MAB                                                                                                    |                                                                                                  |                                                                                               |    |
| 3 Enter the company                    | Country/Region:*                    | United States [USA]                                                                                                    | √ lfy                                                                                            | your company has more than one office,                                                        |    |
| address in the Address                 | Address:*                           | 2002 Summit Blvd.                                                                                                    |                                                                                                  | ter the main office address. You can enter<br>Enter the campany address in the Address field. | ٦  |
| field.                                 | L                                   | Line 2                                                                                                    | <u>^</u>                                                                                         |                                                                                               |    |
|                                        |                                     | Line 3                                                                                                    |                                                                                                  |                                                                                               |    |
|                                        | City:*                              |                                                                                                    |                                                                                                  |                                                                                               |    |
|                                        | State:*                             | Alabama [US-AL] 🗸 🗸                                                                                                    |                                                                                                  |                                                                                               |    |
|                                        | Zip:*                               |                                                                                                    |                                                                                                  |                                                                                               |    |
|                                        |                                     |                                                                                                    |                                                                                                  |                                                                                               |    |
|                                        |                                     |                                                                                                    |                                                                                                  |                                                                                               |    |
|                                        | Company information                 |                                                                                                    |                                                                                                  |                                                                                               |    |
|                                        |                                     |                                                                                                    |                                                                                                  | * Indicates a required field                                                                  |    |
|                                        | Company Name:*                      | TEST SUPPLIER 1 MAB                                                                                                    |                                                                                                  |                                                                                               |    |
|                                        | Country/Region:*                    | United States [USA]                                                                                                    | ~                                                                                                | If your company has more than one office,<br>enter the main office address. You can enter     |    |
| 4. Enter the company city              | Address:*                           | 2002 Summit Blvd                                                                                                    |                                                                                                  | more addresses such as your shipping<br>address, billing address or other addresses           |    |
|                                        |                                     | Line 2                                                                                                    |                                                                                                  | later in your company prome.                                                                  |    |
|                                        | <i>b</i>                            | Line 3                                                                                                    |                                                                                                  |                                                                                               |    |
|                                        | City:*                              | Atlanta                                                                                                    |                                                                                                  | Enter the company city in the City field.                                                     |    |
|                                        | State:*                             | Alabama [US-AL] 🗸 🗸                                                                                                    |                                                                                                  |                                                                                               |    |
|                                        | Zip:*                               |                                                                                                    |                                                                                                  |                                                                                               |    |
|                                        |                                     |                                                                                                    |                                                                                                  |                                                                                               |    |

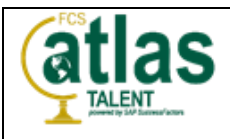

| Step                        | Action                |                                 |                            |                                                                                                    |
|-----------------------------|-----------------------|---------------------------------|----------------------------|----------------------------------------------------------------------------------------------------|
|                             | Company information   |                                 |                            |                                                                                                    |
| 5. Click the State          |                       |                                 |                            | * Indicates a required field                                                                                                    |
|                             | Company Name:         | * TEST SUPPLIER 1 MAB           |                            |                                                                                                    |
| <b>(i)</b>                  | Country/Region:       | * United States [USA]           | ~                          | If your company has more than one office,<br>enter the main office address. You can enter<br>more addresses such as your shipping |
| Scroll down the drop-down   | Address:              | * 2002 Summit Blvd              |                            | address, billing address or other addresses<br>later in your company profile.                                                     |
| list until you find the     |                       | Line 2                          |                            |                                                                                                    |
| desired state, in this case |                       | Line 3                          |                            |                                                                                                    |
|                             | City:                 | * Atlanta                       |                            | _                                                                                                    |
| Click the Coordin [1]       | State:                | * Alabama [US-AL] Click the Sta | te dropdov                 | wn:                                                                                                    |
| GA] option.                 | Zip:                  | * Florida [US-FL]               |                            | <u> </u>                                                                                                    |
|                             |                       | Georgia [US-GA]                 | US-GA] .                   |                                                                                                    |
|                             | User account informat | Hawaii [US-HI]                  |                            | ,                                                                                                    |
|                             |                       | Idaho [US-ID]                   |                            | * Indicator a conviced field                                                                                                    |
|                             | Company information   |                                 |                            |                                                                                                    |
|                             |                       |                                 |                            | * Indicates a required field                                                                                                    |
|                             | Company Name:*        | TEST SUPPLIER 1 MAB             |                            |                                                                                                    |
|                             | Country/Region:*      | United States [USA]             | If your com<br>enter the m | npany has more than one office,<br>nain office address. You can enter                                                             |
| 6. Enter the company's zip  | Address:*             | 2002 Summit Blvd                | address, bi                | esses such as your shipping<br>Iling address or other addresses<br>ir company profile.                                            |
|                             |                       | Line 2                          |                            |                                                                                                    |
|                             |                       | Line 3                          |                            |                                                                                                    |
|                             | City:*                | Atlanta                         |                            |                                                                                                    |
|                             | State:*               | Georgia [US-GA] V               |                            |                                                                                                    |
|                             | Zip:* 3               | 0319                            | Enter                      | the company's zip code in the Zip field.                                                                                          |
|                             |                       |                                 |                            |                                                                                                    |

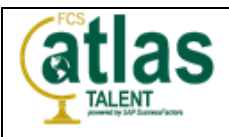

| Step                                                                            | Action                 |                                                     |           |                                                                                                    |
|---------------------------------------------------------------------------------|------------------------|-----------------------------------------------------|-----------|----------------------------------------------------------------------------------------------------|
|                                                                                 | User account informati | on                                                  |           |                                                                                                    |
|                                                                                 |                        |                                                     |           | * Indicates a required field<br>SAP Business Network Privacy                                                                                                    |
| Using the vertical scroll                                                       | Name:*<br>Email:*      | George                                              | Bulldog   | Statement                                                                                                    |
| bar, navigate down to the <b>User account information</b> section and continue. | Username<br>Password   | Use my email as my usern Click Use my email as my i | username. | Must be in email format(e.g.<br>john@newco.com) ①<br>Passwords must contain a minimum of<br>eight characters including upper and<br>lower case latters, munetic disits, and                                       |
| 7. Click the Use my email                                                       |                        | Repeat Password                                     |           | special characters.                                                                                                    |
| checkbox if you wish your                                                       | Language:              | English                                             | ×         | The language used when Ariba sends<br>you configurable notifications. This is<br>different than your web b                                                                                                    |
| username.                                                                       | Email orders to:*      | bulldogg@onlinecmail.com                            | 1         | Customers may send you their orders<br>through Ariba Network. To send orders to<br>multiple contacts in your organization,<br>create a distribution list and enter the<br>email address here. You can change this |
|                                                                                 |                        |                                                     |           | anytime.                                                                                                    |
|                                                                                 |                        |                                                     |           |                                                                                                    |
|                                                                                 |                        |                                                     |           |                                                                                                    |
| <b>(i)</b>                                                                      |                        | n                                                   |           | * Indicates a required field                                                                                                    |
| You will enter a password<br>that you want to use for<br>this account.          | Name:*<br>Email:*      | George                                              | Bulldog   | SAP Business Network Privacy<br>Statement                                                                                                    |
| Passwords must contain a                                                        | Username:*             | bulldogg@onlinecmail.com                            | me        | Must be in email format(e.g<br>john@newco.com) (j)                                                                                                    |
| minimum of eight (8)<br>characters including upper                              | Password:*             | •••••                                               |           | Passwords must contain a minimum of<br>eight characters including upper and<br>lower case letters, numeric digits, and<br>special characters.                                                                     |
| and lower case letters,<br>numeric digits and specal                            |                        |                                                     |           | The language used when Ariba sends                                                                                                    |
| characters.                                                                     | Language:              | English                                             | ~         | you configurable notifications. This is<br>different than your web b<br>Customers may send you their orders                                                                                                    |
| 8. <b>Enter</b> the desired password for this account.                          | Email orders to:*      | bulldogg@onlinecmail.com                            |           | through Ariba Network. To send orders to<br>multiple contacts in your organization,<br>create a distribution list and enter the<br>email address here. You can change this<br>anytime.                            |
|                                                                                 |                        |                                                     |           |                                                                                                    |

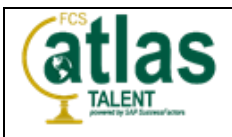

| Step                                                                                                    | Action                                                                                                    |
|----------------------------------------------------------------------------------------------------|----------------------------------------------------------------------------------------------------|
| 9. Using the vertical scroll<br>bar, scroll down to the <b>Tell</b><br><b>us more about your</b><br><b>business</b> section and<br><b>enter</b> the required value in<br>the <b>Product and Service</b><br><b>Categories</b> field. (Entering<br>key words and phrases will<br>provide a list of items with<br>matching parameters.) | Tell us more about you       Inter the required value in the Product and Service Categories flet.         Product and Service Categories*       External         Ship-to or Service Location*       Add         Tax iD       Optional         DUNS Number       Optional         Inter the reduct gives the free of Use       Exter the rine digit compary tax low         Inter the reduct gives the free of Use       Exter the rine digit compary tax low         Inter the rine digit mathematic to the start of Use       Exter the rine digit mathematic to the start of Use         Inter the rine digit mathematic to the start of Use       Exter the rine digit mathematic to the start of Use         Inter the rine digit mathematic to the start of Use       Exter the rine digit mathematic to the start of Use         Inter the rine digit mathematic to the start of Use       External         Interview of the digit compary information excercible to other uses and the public based on my role within the SAP         Bubbeas fectoods and the applicable profite withinly settings. Please see the SAP Busheess Network Physics Statement to isean horus are process personal data.         Check and check       Check |
| 10. <b>Click</b> the <b>Employee</b><br><b>Education</b> option in the<br>listing.                                                                                                    | Tell us more about your business         Product and Service Categories:*       Education         Ship-to or Service Locations:*       Adul education         Part time adult education services       Educational advisory services         Educational advisory services       Employee Education         DUNS Number:       Printed publications         I have read and agree to the Terms of       Anatomical human mannequins for medical education or training         I have read and agree to the Terms of       Medical Training & Education Supplies         Business Network and the applicable       Electronic educational or vocational texts                                                                                                    |
| <ul> <li>11. Enter the required value in the Ship-to or Service Locations field. If there is more than one option that fits those parameters, a list will appear.</li> <li>Click the desired location in the list. In this case, select Atlanta-Sandy Springs-Marietta - Georgia from the resulting</li> </ul>                       | Tell us more about your business         Product and Service Categories.*         Inter the required value in the Ship-to or Service Locations field.         Ship-to or Service Locations.*         Atlanta-Sandy Springs-Marietta - Georgia         Optional:         DUNS Number:         Optional:         Enter the new dark agree to the Terms of Use         Inhere read and agree to the Terms of Use         Inhere test and agree to the Terms of Use         Inhere test SAP Business Network and the applicable profile visibility settings. Please see the SAP Business Network Privacy Statement to learn how we process personal data.                                                                                                    |

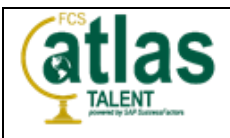

| Step                                                                                                    | Action                                                                                                    |
|----------------------------------------------------------------------------------------------------|----------------------------------------------------------------------------------------------------|
|                                                                                                    | Tell us more about your business                                                                                                    |
|                                                                                                    | Product and Service Categories:* Enter Product and Service Categories Add -or- Browse Employee Education X                                                                                                    |
| 12. <b>Enter</b> the required<br>nine-digit Company Tax ID<br>number value in the                                                                                                   | Ship-to or Service Locations: * Enter Ship-to or Service Location Add -or- Browse Enter the required value in the Company Tax ID Number field.                                                                                                    |
| Company Tax ID Number field.                                                                                                    | Tax ID: Company Tax ID Number                                                                                                    |
|                                                                                                    | DUNS Number: Optional Optional |
|                                                                                                    | I have read and agree to the Terms of Use I hereby agree that SAP Business Network will make parts of my (company) information accessible to other users and the public based on my role within the SAP Business Network and the applicable profile visibility settings. Please see the SAP Business Network Privacy Statement to learn how we process personal data.                                                                                                    |
| 13. Click the I have read<br>and agree to the Terms<br>of Use checkbox to                                                                                                    | Tell us more about your business                                                                                                    |
| acknowledge your reading<br>and agreement to the<br>Terms of Use.                                                                                                    | Product and Service Categories:* Enter Product and Service Categories Add -or- Browse Employee Education x                                                                                                    |
| Click the I hereby agree                                                                                                    | Ship-to or Service Locations:*     Enter Ship-to or Service Location     Add     -or-     Browse       Atlanta-Sandy Springs-Mar     X                                                                                                    |
| Network checkbox to acknowledge your                                                                                                    | Tax ID: 059876543 Enter your nine-digit Company Tax ID number.                                                                                                    |
| agreement that SAP<br>Business Network will<br>make parts of your                                                                                                    | DUNS Number: Optional DUNS Number is appended with ".T" in test account.                                                                                                    |
| (company) information<br>accessible to other users<br>and the public based on<br>your role within the SAP<br>Business Network and the<br>applicable profile visibility<br>settings. | have read and agree to the Terms of Use<br>hereby agree that SAP Business Network will make parts of my (company) information accessible to other users and the public based on my role within the SAP<br>Business Network and the applicable profile visibility settings. Please see the SAP Business Network Privacy Statement to learn how we process personal data.<br>Create a                                                                                                    |

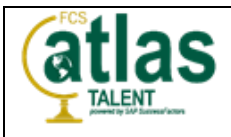

| Step                                                                                                    | Action                                                                                     |                                                                                                    |                                                                                                    |
|----------------------------------------------------------------------------------------------------|--------------------------------------------------------------------------------------------|----------------------------------------------------------------------------------------------------|----------------------------------------------------------------------------------------------------|
| 14. With the form<br>completed, you will <b>click</b><br>on the <b>Create account</b><br>and continue button.                                                                                                    | Language:<br>Email orders to:<br>Tell us more about yo                                     | English  buildogg@onlinecmail.com                                                                                                    | The Language used when Ariba sends<br>you configurable notifications. This is<br>alliferent than your web b<br>Customers may send you web bound<br>through Ariba Network. To send orders to<br>multiple contacts in your organization,<br>creates a distribution list and enter the<br>ennal address here. You can change this<br>anytime.                                                                                                    |
| An Ariba Network<br>account will be created for<br>you and you will<br>immediately be taken to<br>the Supplier Questionnaire<br>that FCS uses for Supplier<br>Registration.<br>Click the <b>Cancel</b> button if<br>you wish to cancel the<br>registration. | Product and Service Categories<br>Ship-to or Service Locations<br>Tax ID<br>DUNS Number    | * Enter Product and Service Categories Employee Education X  * Enter Ship-to or Service Location Atlanta-Sandy Springs-Mar. X  c 0059876543 c 0059876543 c 00ptional context will make parts of my (company) information accessible to other users are profile visibility settings. Please see the SAP Business Network Privacy Statem                     | Add       -or-       Browse         Add       -or-       Browse         Add       -or-       Browse         Trumber.       Breatment ofgit number issued by Dun &         Breatment by default, DUNS number is appended       with "T" In test account.         off the public based on my role within the SAP         Monte to learn how we process personal data.         Create account and continue       Cancel         Create account and continue       Create account and continue |
| (i)                                                                                                    | Ariba Sourcing<br>< Go back to Fulton County Schools Dass<br>Console I D<br>Event Messages | hboard<br>ooc297149497 - Supplier registration question                                                                                                    | Company Settings ▼ George Buildog ▼     Desktop File Sync     Time remaining     29 days 22:44:27                                                                                                    |
| Again, for this example, we<br>will be acting as you, the<br>Supplier. The responses<br>will be unique; however,<br>the process remains the<br>same for any Supplier<br>Questionnaire.<br>We will go through the form<br>and enter our responses.           | Event Details<br>Response History<br>Response History<br>Response Team                     | ttent General Supplier Information  1. Company Registered  2. Company Trading Name  2. Company Trading Name  3. Please select the untry coder relevant to oble and main telephone untbers.  4. Main telephone number  5. Mobile number  6. Please indicate which mmodities you can supply.  (*) indicates a required field  (*) indicates a required field | ■ ♥                                                                                                    |
|                                                                                                    | George Bulldog (bulldogg@onlinecmail.com)                                                  | Inst violited 21 Oct 2021 10:23:08 AM TEST SUPPLIER 1 MAB AND 1770962755                                                                                                    | Compose Message Excel Import                                                                                                    |

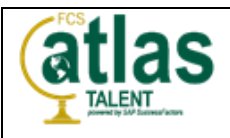

| Step                                                                                                    | Action                                                                                                    |                                                                                                    |                                      |
|----------------------------------------------------------------------------------------------------|----------------------------------------------------------------------------------------------------|----------------------------------------------------------------------------------------------------|--------------------------------------|
|                                                                                                    | Doc297149497 - Supplier regis                                                                                                    | tration questionnaire                                                                                                    | D Time remaining<br>29 days 22:38:19 |
| 14. <b>Enter</b> the required<br>value in the <b>Company</b><br><b>Trading Name</b> field.                                                        | All Content Name 1                                                                                                    | Enter the required value in the Company Trading Name field.  TEST SUPPLIER 1 MAB  * Unspecified   * Unspecified   * (select a value) [select] *Show More Street: ① House Number  traft Compose Message Event Import                                                                                                    | ■ ×                                  |
| 15. <b>Click</b> the <b>Country</b><br><b>Code</b> drop-down to display<br>the available list. Select<br><b>US</b> from the available<br>options. | All Content          Name 1       • 1 General Supplier Information         1.1 Company Registered         Name         1.2 Company Trading Name         1.3 Please select the country code relevant to mobile and main telephone numbers         1.4 Main telephone number         1.5 Mobile number         1.6 Please indicate which commodities you can supply.         *         (*) indicates a required field         Submit Entire Response       Save determine | * TEST SUPPLIER 1 MAB<br>TEST SUPPLIER 1 MAB<br>* Unspecified<br>Unspecified<br>Unspecified<br>CA<br>* GB<br>* CIek US.<br>CA<br>* GB<br>* CI<br>* AD<br>AE<br>AF<br>AG<br>AI<br>alt<br>AL<br>* TEST SUPPLIER 1 MAB<br>* Unspecified<br>* CIek US.<br>CA<br>* House Number<br>AF<br>AG<br>AI<br>* House Message<br>Excel Import |                                      |

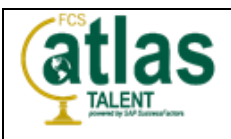

| Step                       | Action                                                                                                    |                                                              |
|----------------------------|----------------------------------------------------------------------------------------------------|--------------------------------------------------------------|
|                            |                                                                                                    |                                                              |
|                            | All Content                                                                                                   |                                                              |
|                            | Name †                                                                                                    |                                                              |
|                            | ▼ 1 General Supplier Information                                                                              |                                                              |
|                            | 1.1 Company Registered<br>Name                                                                                | * TEST SUPPLIER 1 MAB                                        |
|                            | 1.2 Company Trading Name                                                                                      | TEST SUPPLIER 1 MAB                                          |
| value in the Main          | <ol> <li>Please select the<br/>country code relevant to<br/>mobile and main telephone<br/>numbers.</li> </ol> | Enter the required value in the Main telephone number field. |
| telephone number neid.     | 1.4 Main telephone number                                                                                     | 4041234567                                                   |
|                            | 1.5 Mobile number                                                                                             |                                                              |
|                            | 1.6 Please indicate which<br>commodities you can supply.                                                      | *(select a value) [select]                                   |
|                            |                                                                                                    | *Show More                                                   |
|                            |                                                                                                    | House Number:                                                |
|                            | All Content                                                                                                   | <b>≡</b>   ×                                                 |
|                            | Name 1                                                                                                    |                                                              |
|                            | ▼ 1 General Supplier Information                                                                              |                                                              |
|                            | 1.1 Company Registered<br>Name                                                                                | * TEST SUPPLIER 1 MAB                                        |
|                            | 1.2 Company Trading Name                                                                                      | TEST SUPPLIER 1 MAB                                          |
| 17. Enter the required     | <ol> <li>Please select the<br/>country code relevant to<br/>mobile and main telephone<br/>numbers.</li> </ol> | * us v                                                       |
| value in the <b>Mobile</b> | 1.4 Main telephone number                                                                                     | 4041234567                                                   |
| number field.              | 1.5 Mobile number                                                                                             | 4041234567                                                   |
|                            | 1.6 Please indicate which<br>commodities you can supply.                                                      | *(select a value) [select]                                   |
|                            |                                                                                                    | *Show More Street:                                           |
|                            | 1                                                                                                    | House Number:                                                |
|                            | (*) indicates a required                                                                                      | field                                                        |
|                            | Submit Entire Response Sa                                                                                     | ve draft Compose Message Excel Import                        |
|                            |                                                                                                    |                                                              |

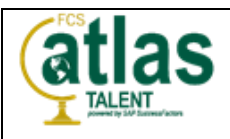

| Step                                                                                                    | Action                                                |                                                                                                    |                                                       |
|----------------------------------------------------------------------------------------------------|-------------------------------------------------------|----------------------------------------------------------------------------------------------------|-------------------------------------------------------|
| 18. In Question 1.6, click<br>the select link shown in the<br>brackets to view and<br>designate the commodities<br>you can supply.                                                                                                    | All Content Name f                                    | * TEST SUPPLIER 1 MAB<br>TEST SUPPLIER 1 MAB<br>* US<br>4041234567<br>4041234567<br>4041234567<br>(click select)<br>*(select a value)<br>Street:<br>eld<br>e draft<br>Compose Message | • House Number: • • • • • • • • • • • • • • • • • • • |
| You will scroll down the<br>drop-down list until you find<br>the desired commodities, in<br>this case, Education and<br>Training Services.<br>Each desired commodity<br>should be checkmarked.<br>Be sure to drill down to the<br>lowest level of the<br>commodity item selection.<br>You will know you are at<br>the lowest level because<br>there will not be a blue<br>arrow next to the item.<br>19. Click the Done button<br>after completing your<br>selection(s). | Choose Values for Common<br>Add to Currently Selected | Jity Search Search Search Search So So So So So So So So So So So So So                                                                                                    | Currently Selected                                    |

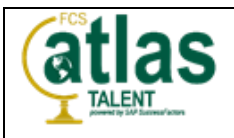

| Step                                | Action                                      |                       |                                               |                                                 |
|-------------------------------------|---------------------------------------------|-----------------------|-----------------------------------------------|-------------------------------------------------|
|                                     |                                             |                       |                                               |                                                 |
|                                     | All Content                                 |                       |                                               | ■   ×                                           |
| 20 Llaing the vertical coroll       | Name †                                      | +Show More            | Enter the required value in the Street field. | J                                               |
| bar. vou will scroll down to        |                                             | Street:               | 2002 Summit Blvd.                             | (i) House Number:                               |
| Question 1.7 where you              |                                             | Street 2:             |                                               | 0                                               |
| will enter the required             |                                             | Street 3:             |                                               | 0                                               |
| provide the <b>Remit-to</b>         | 1.7 Please provide the<br>Remit-to address. | District:             |                                               | 0                                               |
| address.                            |                                             | Postal Code:          | (i) City:                                     | 0                                               |
|                                     | (*) indicates a required field              |                       |                                               | *                                               |
|                                     | Submit Entire Response Save dra             | aft                   | Compose Message Excel Impo                    | ort                                             |
|                                     | 1                                           |                       |                                               |                                                 |
|                                     | All Content                                 |                       |                                               | <b></b> ×                                       |
|                                     | Name †                                      |                       |                                               |                                                 |
|                                     | 1.7 Please provide the<br>Remit-to address. | *Show More<br>Street: | 2002 Summit Blvd.                             | i Haura Number                                  |
|                                     |                                             | Street 2.             |                                               |                                                 |
| value in the <b>District</b> field. |                                             | Street 2:             |                                               |                                                 |
| (In this instance, <b>GA</b> .)     |                                             | District.             | 64                                            |                                                 |
|                                     |                                             | District:             |                                               | Enter the required value in the District field. |
|                                     |                                             | Postal Code:          | (i) City:                                     |                                                 |
|                                     | (*) indicates a required field              |                       |                                               | 5                                               |
|                                     | Submit Entire Response Save dr              | aft                   | Compose Message Excel Imp                     | ort                                             |
|                                     |                                             |                       |                                               |                                                 |
|                                     | All Content                                 |                       |                                               | <b>=</b> ×                                      |
|                                     | Name 1                                      |                       |                                               |                                                 |
|                                     |                                             | *Show More<br>Street: | 2002 Summit Blvd.                             | (1) House Number:                               |
| 22 <b>Enter</b> the required        |                                             | Street 2:             |                                               | 0                                               |
| value in the Postal Code            | 1.7 Please provide the                      | Street 3:             |                                               | 0                                               |
| field.                              | Remit-to address.                           | District:             | GA                                            | 0                                               |
|                                     |                                             | Postal Code:          | 30319 Enter the required value                | e in the <b>Postal Code</b> field.              |
|                                     | (*) indicates a required field              |                       |                                               | >                                               |
|                                     | Submit Entire Response Save dra             | aft                   | Compose Message Excel Imp                     | ort                                             |
|                                     |                                             |                       |                                               |                                                 |

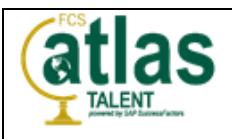

| Step                                                                                                    | Action                                                                                                    |                                                                                                    |
|----------------------------------------------------------------------------------------------------|----------------------------------------------------------------------------------------------------|----------------------------------------------------------------------------------------------------|
|                                                                                                    | All Content                                                                                                    | <b></b>   *                                                                                                    |
| 23. <b>Enter</b> the required value in the <b>City</b> field.                                                                                                    | 1.7 Please provide the<br>Remit-to address.<br>(*) indicates a required field<br>Submit Entire Response Save dra                                                                                                    | Street:   2002 Summit Blvd.   House Number:   Street 2:   Street 3:   District:   GA   Enter the required value in the City field.   Postal Code:   30319   City:   Atlanta                                                                                                    |
| Using the vertical scroll<br>bar, navigate down to the<br><b>Country</b> field.<br>24. <b>Click</b> the <b>Country</b><br>drop-down arrow. Press<br>the U key on the keyboard<br>and select <b>United States</b><br>(US) from the listing. | All Content          Name t         1.7 Please provide the Remit-to address.         4         (*) Indicates a required field         Submit Entire Response         Save dra         Inecmal.com) last visited 21 Oct 2021 10:23:08         Lcom) last visit 10:21:2021 123 PM   Futtor County Schools - TEST   C20, UK | Image: Street 2:       Image: Street 2:         Street 3:       Image: Street 3:         District:       GA         Postal Code:       30319         Image: Street 0:       Image: Street 0:         Uganda (UG)       Image: Street 0:         Ukraine (UA)       Image: Street 0:         United Kingdom (GB)       Image: Street 0:         United States (US)       Image: Street 0:         Image: The Privacy Statement       Security Disclosure         Terms of Use       Use         Image: The Privacy Statement       Security Disclosure         Terms of Use       Image: Terms of Use |

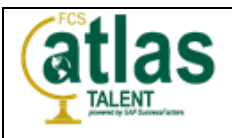

| Step                                                                                                    | Action                                                                                                    |                                                                                                    |
|----------------------------------------------------------------------------------------------------|----------------------------------------------------------------------------------------------------|----------------------------------------------------------------------------------------------------|
| 25. <b>Click</b> the <b>Region</b><br>dropdown. Press the <b>G</b><br>key on the keyboard and<br>select <b>Georgia (GA)</b> from<br>the listing.                                    | All Content Name f  1.7 Please provide the Remit-to address.  (*) indicates a required field  Submit Entire Response Save dr                                                                                                    | EXCEL Import                                                                                                    |
| <ul> <li>Scroll down and continue with Question 1.8, where you will provide the company's physical address.</li> <li>26. Enter the required value in the Street 1 field.</li> </ul> | All Content          Name †         I.8 Please provide the company's physical address         If the remit-to address is the same as the company's physical address         If the remit-to address is the same as the company's physical address         I.8.1 Street 1         1.8.2 Street 2         1.8.3 Street 3         1.8.4 Postal code         1.8.5 City         I         Submit Entire Response                                                                                                    | Enter the required value in the Street 1 field.<br>2002 Summit Blvd.<br>*<br>*<br>*<br>*<br>*<br>Compose Message Excel Import |
| 27. <b>Enter</b> the required<br>value in the <b>Postal code</b><br>field.                                                                                                    | All Content Name †  I.8 Please provide the Less If the remit-to address is the same as the original structure of the same as the original structure of the same as the same as the same as the same as the same as the same |                                                                                                    |

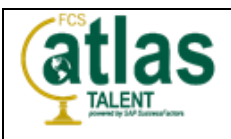

| Step                                                                                                    | Action                                                                                                    |                                                                                        |  |  |  |  |
|----------------------------------------------------------------------------------------------------|----------------------------------------------------------------------------------------------------|----------------------------------------------------------------------------------------|--|--|--|--|
|                                                                                                    | All Content                                                                                                    | <b>Ⅲ</b>   <b>×</b>                                                                    |  |  |  |  |
|                                                                                                    | Name †                                                                                                    |                                                                                        |  |  |  |  |
|                                                                                                    | ▼ 1.8 Please provide the Less                                                                                                    |                                                                                        |  |  |  |  |
|                                                                                                    | If the remit-to address is the same as the co                                                                                                    | ompany's physical address, please populate the remit-to address in these fields again. |  |  |  |  |
|                                                                                                    | 1.8.1 Street 1                                                                                                    | * 2002 Summit Blvd.                                                                    |  |  |  |  |
| 28. Enter the required                                                                                                    | 1.8.2 Street 2                                                                                                    |                                                                                        |  |  |  |  |
|                                                                                                    | 1.8.3 Street 3                                                                                                    |                                                                                        |  |  |  |  |
|                                                                                                    | 1.8.4 Postal code                                                                                                    | * 30319                                                                                |  |  |  |  |
|                                                                                                    | 1.8.5 City                                                                                                    | * Atlanta Enter the required value in the City field.                                  |  |  |  |  |
|                                                                                                    | (*) indicates a required field                                                                                                    | L3                                                                                     |  |  |  |  |
|                                                                                                    | Submit Entire Response Save dra                                                                                                    | aft Compose Message Excel Import                                                       |  |  |  |  |
|                                                                                                    | All Content                                                                                                    |                                                                                        |  |  |  |  |
|                                                                                                    | Name †                                                                                                    | Enter the required value in the Region field.                                          |  |  |  |  |
|                                                                                                    | 1.8.6 Region                                                                                                    | * GA                                                                                   |  |  |  |  |
| Using the vertical scroll                                                                                                    | 1.8.7 Country                                                                                                    | *                                                                                      |  |  |  |  |
| Question 1.8.6. the <b>Region</b>                                                                                              | 1.9 Internet homepage<br>address                                                                                                    |                                                                                        |  |  |  |  |
| <ul> <li>Question 1.8.6, the <b>Region</b> field.</li> <li>29. Enter the required value in the <b>Region</b> field.</li> </ul> | 1.10 Are you willing and able to<br>transmit and receive traditional<br>Procurement and Accounts<br>Payables documents, such as<br>Purchase Orders, Order<br>Confirmations, Advance Shipment<br>Notifications and Invoices,<br>electronically via the Ariba<br>Network?<br>(*) indicates a required field | * Unspecified V                                                                        |  |  |  |  |
|                                                                                                    | Submit Entire Response Save dra                                                                                                    | aft Compose Message Excel Import                                                       |  |  |  |  |
|                                                                                                    | All Content                                                                                                    | <b></b> ×                                                                              |  |  |  |  |
|                                                                                                    | Name †                                                                                                    |                                                                                        |  |  |  |  |
|                                                                                                    | 1.8.6 Region                                                                                                    | * GA                                                                                   |  |  |  |  |
|                                                                                                    | 1.8.7 Country                                                                                                    | * USA Enter the required value in the Country field.                                   |  |  |  |  |
| 30 <b>Enter</b> the required                                                                                                   | 1.9 Internet homepage<br>address                                                                                                    |                                                                                        |  |  |  |  |
| value in the <b>Country</b> field.                                                                                             | 1.10 Are you willing and able to<br>transmit and receive traditional<br>Procurement and Accounts<br>Payables documents, such as<br>Purchase Orders, Order<br>Confirmations, Advance Shipment<br>Notifications and Invoices,<br>electronically via the Ariba<br>Network?                                   | * Unspecified V                                                                        |  |  |  |  |
|                                                                                                    | (*) indicates a required field                                                                                                    |                                                                                        |  |  |  |  |
|                                                                                                    | Submit Entire Response Save dra                                                                                                    | ft Compose Message Excel Import                                                        |  |  |  |  |

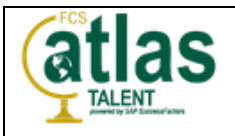

| Step                                                                                                    | Action                                                                                                    |   |
|----------------------------------------------------------------------------------------------------|----------------------------------------------------------------------------------------------------|---|
| 31. In Question 1.10, click<br>the Confirmation drop-<br>down arrow and select Yes<br>from the list to confirm you<br>are willing and able to<br>transmit and receive<br>traditional Procurement<br>and Account Payables<br>documents, such as<br>purchase Orders, Order<br>Confirmations, Advance<br>Shipment Notifications and | All Content Name 1  1.8.6 Region  1.8.7 Country  1.9 Internet homepage address  1.10 Are you willing and able to transmit and receive traditional Procurement and Accounts Payables documents, such as Purchase Orders, Order Confirmations, Advance Shipment Notifications and Invoices, electronically via the Ariba Network?  (*) Indicates a required field  (*) Indicates a required field                                                                                                    | * |
| Invoices, electronically via the Ariba Network.                                                                                                    | Submit Entire Response         Save draft         Compose Message         Excel Import                                                                                                    |   |
| Using the vertical scroll<br>bar, navigate down to<br>Question 1.11 to confirm<br>you are willing and able to<br>provide electronic catalog<br>content via the Ariba<br>Network.<br>32. Click the<br>Confirmation drop-down<br>arrow and select Yes from                                                                         | All Content  All Content  All C | * |
| the list.                                                                                                    | Submit Entire Response         Save draft         Compose Message         Excel Import                                                                                                    |   |
| <ul> <li>Using the vertical scroll<br/>bar, navigate down to<br/>Question 1.12 to confirm<br/>you are open to transacting<br/>with FCS using Recipient<br/>Created Tax Invoices.</li> <li>33. Click the<br/>Confirmation drop-down<br/>arrow and select Yes from<br/>the list.</li> </ul>                                        | All Content  Name f  1.11 Are you willing and able to provide electronic catalog content via the Arba Network?  1.12 Are you open to transacting with us using Recipient Created Tax Invoices?  1.13 Transaction Information Less  The primary contact is the key contact within y purchase orders, questionnaires, notifications, I.13.1 Primary contact  1.13.2 Primary contact  (*) Indicates a required field                                                                                                    | * |

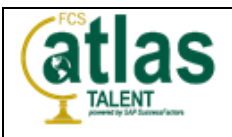

| Step                                                                                                    | Action                                                                                                    |
|----------------------------------------------------------------------------------------------------|----------------------------------------------------------------------------------------------------|
| Scroll down and continue<br>with Question 1.13 in the<br><b>Transaction Information</b><br>section, where you will<br>provide the key contact<br>within your organization<br>responsible for receiving<br>communication from Fulton<br>County Schools. | All Content       Image: Content via the Ariba         1.11: Are you willing and able<br>content via the Ariba       * Yes >         1.12: Are you open to<br>content via the Ariba       * Yes >         1.12: Are you open to<br>transacting with usuing<br>Recipient Created Tax<br>inversity       * Yes >         1.12: Are you open to<br>transacting with usuing<br>Recipient Created Tax<br>inversity       * Yes >         1.13: Are you open to<br>transacting with usuing<br>Recipient Created Tax<br>inversity       * Yes >         1.13: Are you open to<br>transacting with usuing<br>Recipient Created Tax<br>inversity       * Yes >         1.13: Are you open to<br>transaction information       Less                                                                                                    |
| 34. <b>Enter</b> the required<br>value in the <b>Primary</b><br><b>contact email address</b><br>field.                                                                                                    | All Content       Image: Second Second          |
| 35. <b>Enter</b> the required value in the <b>Primary contact telephone number</b> field.                                                                                                    | All Content          Name 1       Image: Second Second |

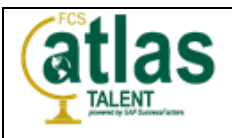

| Step                                                      | Action                                                                                                    |                                                                                                    |                                                 |                                                           |                                                                 |   |
|-----------------------------------------------------------|----------------------------------------------------------------------------------------------------|----------------------------------------------------------------------------------------------------|-------------------------------------------------|-----------------------------------------------------------|-----------------------------------------------------------------|---|
|                                                           | All Content                                                                                                    |                                                                                                    |                                                 |                                                           |                                                                 | * |
|                                                           | Name †                                                                                                    |                                                                                                    |                                                 |                                                           |                                                                 |   |
|                                                           | <ul> <li>1.13 Transaction</li> <li>The primary c<br/>purchase order</li> </ul>                                   | Information Less –<br>ontact is the key contact within y<br>ers, questionnaires, notifications,                                                                                                    | our organization etc.                           | that is responsible for receiving commu                   | nication from Fulton County Schools. This could include         | - |
|                                                           | 1.13.1 Primary c<br>email address                                                                                | ontact *                                                                                                    | buldogg@onlin                                   | ecmail.com                                                |                                                                 |   |
| 36. Enter the required                                    | 1.13.2 Primary c<br>telephone numbe                                                                              | ontact *                                                                                                    | 4041234567                                      |                                                           |                                                                 |   |
| contact fax number field                                  | 1.13.3 Primary c<br>number.                                                                                      | ontact fax 4                                                                                                    | 041235678                                       |                                                           |                                                                 |   |
|                                                           | 1.13.4 Primary c<br>mobile telephone                                                                             | ontact<br>number.                                                                                                    | Enter the requi                                 | red value in the Primary contact fax i                    | number field                                                    |   |
|                                                           | 1.13.5 Please in<br>preferred languag                                                                            | dicate the L                                                                                                    | EN V                                            | co volde in the rinnery contact lax                       |                                                                 |   |
|                                                           | correspondence.                                                                                                  | P                                                                                                    |                                                 |                                                           |                                                                 |   |
|                                                           |                                                                                                    | *) indicates a required field                                                                                                    |                                                 |                                                           |                                                                 |   |
|                                                           | Submit Entire Resp                                                                                               | onse Save draft                                                                                                    |                                                 | Compose Message Exc                                       | el Import                                                       |   |
|                                                           | All Content                                                                                                    |                                                                                                    |                                                 |                                                           | Π                                                               | * |
|                                                           | Name 1                                                                                                    |                                                                                                    |                                                 |                                                           |                                                                 |   |
| 37. <b>Enter</b> the required value in the <b>Primary</b> | ▼ 1.13 Transaction I<br>The primary co                                                                           | ▼ 1.13 Transaction Information Less<br>The primary contact is the key contact within your organization that is responsible for receiving communication from Fulton County Schools. This could include |                                                 |                                                           |                                                                 | ^ |
|                                                           | purchase orders, questionnaires, notifications, etc.  1.13.1 Primary contact                                     |                                                                                                    |                                                 |                                                           |                                                                 |   |
|                                                           | ermail address     ************************************                                                          |                                                                                                    |                                                 | 1                                                         |                                                                 |   |
|                                                           | 1.1.3.3 Primary contact fax<br>touchor 4041235678                                                                |                                                                                                    |                                                 |                                                           |                                                                 |   |
| number field.                                             | 1.13.4 Primary contact * 4043456789                                                                              |                                                                                                    |                                                 |                                                           |                                                                 |   |
|                                                           | 1.13.5 Please inc                                                                                                | number.<br>licate the *                                                                                                    | ~                                               | <i>h</i>                                                  | 1                                                               |   |
|                                                           | correspondence.                                                                                                  |                                                                                                    | Enter the requ                                  | ired value in the Primary contact mo                      | obile telephone number field.                                   |   |
|                                                           | (                                                                                                    | *) indicates a required field                                                                                                    |                                                 |                                                           |                                                                 |   |
|                                                           | Submit Entire Resp                                                                                               | onse Save draft                                                                                                    |                                                 | Compose Message Exc                                       | el Import                                                       |   |
|                                                           |                                                                                                    |                                                                                                    |                                                 |                                                           |                                                                 | 🔺 |
|                                                           | Ariba Sourcin                                                                                                    | g                                                                                                    |                                                 |                                                           |                                                                 |   |
|                                                           | Console                                                                                                    | Doc297149497 - Si                                                                                                    | Innlier registra                                | ation questionnaire                                       | Time remaining                                                  |   |
|                                                           |                                                                                                    | E 000237143437 - 30                                                                                                    | applier registre                                |                                                           | 29 days 21:22:20                                                | ) |
|                                                           | Event Messages<br>Event Details                                                                                  | All Content                                                                                                    |                                                 |                                                           | ■   >                                                           | : |
|                                                           | Response Team                                                                                                    | Name †                                                                                                    |                                                 | Yes V                                                     |                                                                 |   |
|                                                           | ▼ Event Contents                                                                                                 | Invoices?      1.13 Transaction Informati                                                                                                    | on Less –                                       |                                                           |                                                                 |   |
| You on the Supplier will                                  | All Content                                                                                                    | The primary contact is t<br>purchase orders, questi                                                                                                    | he key contact within<br>onnaires, notification | your organization that is responsible for receiving, etc. | ng communication from Fulton County Schools. This could include |   |
| rou, as the Supplier will now complete the <b>Bank</b>    | 1 General Supplier<br>Inf                                                                                        | 1.13.1 Primary contact<br>email address                                                                                                    |                                                 | * bulldog@onlinecmail.com                                 |                                                                 |   |
| Information section.                                      | 2 Bank Information                                                                                               | 1.13.2 Primary contact<br>telephone number.<br>1.13.3 Primary contact                                                                                                    |                                                 | 4041234567                                                |                                                                 |   |
|                                                           | 3 Compliance<br>Questionn                                                                                        | fax number.<br>1.13.4 Primary contact                                                                                                    |                                                 | 4041235678                                                |                                                                 |   |
|                                                           | 4 Information                                                                                                    | 1.13.5 Please indicate the<br>preferred language for                                                                                                    |                                                 | * EN ~                                                    |                                                                 |   |
|                                                           | Tax Information                                                                                                  | correspondence.<br>1.13.6 Please indicate<br>your preferred                                                                                                    |                                                 | * E-mail (INT)                                            |                                                                 |   |
|                                                           | 3 fax monitation                                                                                                 | <                                                                                                    | es a required field                             |                                                           | •                                                               |   |
|                                                           |                                                                                                    | Submit Entire Response                                                                                                    | Save drat                                       | t Compose Message                                         | Excel Import                                                    |   |
|                                                           |                                                                                                    |                                                                                                    |                                                 |                                                           |                                                                 |   |
|                                                           | © 1995-2019 Arbia, Inc. All rights reserved. SAP Business Network Privacy Statement Security Disclosure Terms of |                                                                                                    |                                                 |                                                           | Use 👻                                                           |   |

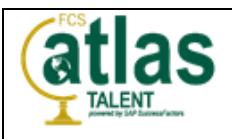

| Step                      | Action                                                   |                        |                     |            |  |  |
|---------------------------|----------------------------------------------------------|------------------------|---------------------|------------|--|--|
|                           | All Content                                              |                        |                     |            |  |  |
|                           | Name †                                                   |                        |                     |            |  |  |
|                           | 2 Bank Information                                       |                        |                     | ^          |  |  |
|                           |                                                          | * Bank Type:           | No Choice V         |            |  |  |
|                           |                                                          | Country:               | No Choice           |            |  |  |
| 38. Click the Bank Type   |                                                          | Bank Name:             | Domestic<br>Foreign |            |  |  |
| select Domestic from the  |                                                          | Bank Branch:           |                     |            |  |  |
| list.                     |                                                          | Street:                |                     |            |  |  |
|                           |                                                          | City:                  |                     |            |  |  |
|                           | 2.1. Disses provide usur                                 | State/Province/Region: |                     | •          |  |  |
|                           | (*) indicates a required field                           |                        |                     |            |  |  |
|                           | Submit Entire Response Save d                            | raft Compose Mess      | age Excel Import    |            |  |  |
|                           | All Content                                              |                        |                     | <b>.</b> × |  |  |
|                           | Name 1                                                   |                        |                     |            |  |  |
|                           | 2 Bank Information                                       |                        |                     | •          |  |  |
|                           |                                                          | * Bank Type:           | Domestic x          |            |  |  |
|                           |                                                          | Country:               | Click Search more.  |            |  |  |
| 39. Click the Country     |                                                          | Bank Name:             | Q Search more       | - 1        |  |  |
| drop-down arrow and click |                                                          | Bank Branch:           |                     | - 1        |  |  |
|                           |                                                          | Street:                |                     |            |  |  |
|                           |                                                          | City:                  |                     |            |  |  |
|                           |                                                          | State/Province/Region: |                     | Ţ          |  |  |
|                           | 1 Places periods upur     (*) indicates a required field |                        |                     |            |  |  |
|                           |                                                          |                        |                     |            |  |  |
|                           | Submit Entire Response Save d                            | raft Compose Mess      | age Excel Import    |            |  |  |

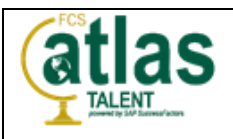

| Step                                                                                                    | Action                                                                                                |                                                          |              |
|----------------------------------------------------------------------------------------------------|----------------------------------------------------------------------------------------------------|----------------------------------------------------------|--------------|
| Step                                                                                                    | Action<br>Choose Value for Countr<br>Name United<br>Name 1<br>Afghanistan<br>Aland Islands<br>Albania | ry<br>Search Click Search.<br>Select<br>Select<br>Select | n the list   |
| 40. Enter the required value in the Name field and click the Search button to display all options that fit | Algeria<br>American Samoa<br>Andorra                                                                  | Select<br>Select                                         |              |
| the search paramaters.                                                                                     | Anguilla                                                                                              | Select                                                   |              |
|                                                                                                    | Antarctica                                                                                            | Select                                                   |              |
|                                                                                                    | Antigua and Barbuda                                                                                   | Select                                                   |              |
|                                                                                                    | Argentina                                                                                             | Select                                                   |              |
|                                                                                                    | Armenia                                                                                               | Select                                                   |              |
|                                                                                                    | Aruba                                                                                                 | Select Excel Imp                                         | ort          |
|                                                                                                    | Australia                                                                                             | Select                                                   |              |
|                                                                                                    |                                                                                                    | SAP Business Net                                         | work Privacy |

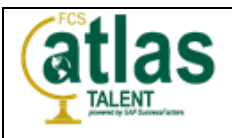

| Step                                                                     | Action                                                                                                    |
|--------------------------------------------------------------------------|----------------------------------------------------------------------------------------------------|
| 41. <b>Click</b> the <b>Select</b> button next to the desired option.    | Choose Value for Country       Name     United       Name     United       Name     1       United Arab Emirates     Select       United Kingdom     Select       United States     Select       United States     Select       United States Minor Outlying Islands     Select |
| 42. <b>Enter</b> the required<br>value in the <b>Bank Name</b><br>field. | All Content                                                                                                    |

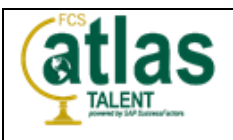

| Step                                       | Action                                                            |                              |                                                                    |  |  |  |
|--------------------------------------------|-------------------------------------------------------------------|------------------------------|--------------------------------------------------------------------|--|--|--|
|                                            | All Content                                                       |                              | <b>II</b>   ×                                                      |  |  |  |
|                                            | Name †                                                            |                              |                                                                    |  |  |  |
|                                            |                                                                   | State/Province/Region:       | <b>^</b>                                                           |  |  |  |
| Using the vertical scroll                  | <ol> <li>Please provide your<br/>bank account details.</li> </ol> | Postal Code:                 | Enter the required value in the Account Holder Name field.         |  |  |  |
| bar, navigate down to                      |                                                                   | Account Holder Name:         | George Bulldog                                                     |  |  |  |
| your bank account details.                 |                                                                   | Bank Key/ABA Routing Number: |                                                                    |  |  |  |
|                                            |                                                                   | Account Number:              |                                                                    |  |  |  |
| 43. Enter the required                     |                                                                   | IBAN Number:                 |                                                                    |  |  |  |
| value in the Account<br>Holder Name field. |                                                                   | SWIFT Code:                  |                                                                    |  |  |  |
|                                            | 4                                                                 | Bank Control Key:            | No Choice 🗸                                                        |  |  |  |
|                                            | (*) indicates a required field                                    |                              |                                                                    |  |  |  |
|                                            | Submit Entire Response Save di                                    | raft Compose Mess            | age Excel Import                                                   |  |  |  |
|                                            | All Content                                                       |                              | <b></b>                                                            |  |  |  |
|                                            | Name †                                                            |                              |                                                                    |  |  |  |
|                                            | 2.1 Please provide your<br>bank account details.                  | State/Province/Region:       | · .                                                                |  |  |  |
|                                            |                                                                   | Postal Code:                 |                                                                    |  |  |  |
| 44. Enter the required                     |                                                                   | Account Holder Name:         | George Bulldog                                                     |  |  |  |
| value in the Bank                          |                                                                   | Bank Key/ABA Routing Number: | 011075150                                                          |  |  |  |
| Key/ABA Routing<br>Number field.           |                                                                   | Account Number:              | Enter the required value in the Bank Key/ABA Routing Number field. |  |  |  |
|                                            |                                                                   | IBAN Number:                 |                                                                    |  |  |  |
|                                            |                                                                   | SWIFT Code:                  |                                                                    |  |  |  |
|                                            | 4                                                                 | No Choice V                  |                                                                    |  |  |  |
|                                            | (*) indicates a required field                                    |                              |                                                                    |  |  |  |
|                                            | Submit Entire Response Save dr                                    | Compose Mess                 | age Excel Import                                                   |  |  |  |

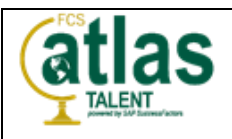

| Step                                                                                                    | Action                                                                                                    |                                 |                                                       |    |
|----------------------------------------------------------------------------------------------------|----------------------------------------------------------------------------------------------------|---------------------------------|-------------------------------------------------------|----|
|                                                                                                    | All Content                                                                                                    |                                 |                                                       | ≽  |
|                                                                                                    | Name †                                                                                                    |                                 |                                                       |    |
|                                                                                                    |                                                                                                    | State/Province/Region:          |                                                       | *  |
|                                                                                                    | 2.1 Please provide your<br>bank account details.                                                                                                    | Postal Code:                    |                                                       |    |
|                                                                                                    |                                                                                                    | Account Holder Name:            | George Bulldog                                        |    |
| 45. Enter the required                                                                                                    |                                                                                                    | Bank Key/ABA Routing Number:    | 011075150                                             | Ŀ. |
| Number field.                                                                                                    |                                                                                                    | Account Number:                 | 949812134                                             |    |
|                                                                                                    |                                                                                                    | IBAN Number:                    | Enter the required value in the Account Number field. |    |
|                                                                                                    |                                                                                                    | SWIFT Code:                     |                                                       |    |
|                                                                                                    |                                                                                                    | Bank Control Key:               | No Choice $\checkmark$                                | Ŧ  |
|                                                                                                    | (*) indicates a required field                                                                                                    |                                 |                                                       | •  |
|                                                                                                    | Colorities Processor                                                                                                    |                                 |                                                       |    |
|                                                                                                    | Submit Entire Response Save dr                                                                                                    | Compose Mess                    | Excel Import                                          |    |
|                                                                                                    | All Content                                                                                                    |                                 |                                                       | *  |
|                                                                                                    | Name †                                                                                                    |                                 |                                                       |    |
| (i)                                                                                                    | 2.2                                                                                                    |                                 |                                                       | •  |
| Using the vertical scroll<br>bar, navigate down to<br>Question 2.2. to confirm<br>whether you are interested<br>in receiving payments via<br><b>Automated Claring</b> | Fulton County Board of<br>Education is pleased to<br>announce that we will be<br>offering our vendors the<br>option of receiving<br>payments by Automated<br>Clearing House (ACH).<br>Are you interested in this<br>form of payment?         | * Unspecifie V<br>Yes Click Yes |                                                       |    |
| nouse (ACH).                                                                                                    | ▼ 3 Compliance Questionnaire                                                                                                    | Unspecified                     |                                                       | 1  |
| 46. <b>Click</b> the<br><b>Confirmation</b> drop-down<br>arrow and select <b>Yes</b> from<br>the list.                                                                | <ul> <li>3.1</li> <li>Does any owner or key principle<br/>of the company have a close<br/>relationship (spouse, family<br/>member, business partner) to a<br/>FCS employee?</li> <li>3.3</li> <li>Has the Company, or any owners,</li> </ul> | * Unspecified v                 |                                                       |    |
|                                                                                                    | <ul> <li>(*) indicates a required field</li> </ul>                                                                                                    |                                 |                                                       | •  |
|                                                                                                    |                                                                                                    |                                 |                                                       |    |
|                                                                                                    | Submit Entire Response Save dr                                                                                                    | Compose Mess                    | age Excel Import                                      |    |

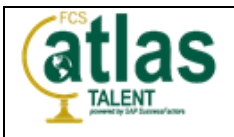

| Step                                                                                                    | Action                                                                                                    |  |
|----------------------------------------------------------------------------------------------------|----------------------------------------------------------------------------------------------------|--|
| <ul> <li>Using the vertical scroll<br/>bar, navigate down to<br/>Question 2.3 to<br/>acknowledge that you are<br/>authorizing Fulton County<br/>Board of Education to<br/>begin transferring<br/>payments for your invoices<br/>to the account provided in<br/>Question 2.1 by electronic<br/>credit.</li> <li>47. Click the<br/>Confirmation drop-down<br/>arrow and select Yes from<br/>the list.</li> </ul> | All Content         Name 1         2.3 Please acknowledge that you are authorizing Fulton County Board of Education to begin transferring payments for your invoices to the account provided in question 2.1 by electronic credit.         2.4 Please acknowledge that you are authorizing Fulton County Board of Education to debit your account in the event of an erroneous credit.         2.5 Please acknowledge that this authorization will remain in full force and effect until you notify Fulton County Roard of Education         *         *         *         *         *         *         Compose Message                                                                                                    |  |
| <ul> <li>Using the vertical scroll<br/>bar, navigate down to<br/>Question 2.4 to<br/>acknowledge that you are<br/>authorizing Fulton County<br/>Board of Education to debit<br/>your account in the event<br/>of an erroneous credit.</li> <li>48. Click the<br/>Confirmation drop-down<br/>arrow and select Yes from<br/>the list.</li> </ul>                                                                 | All Content          Name 1         2.3 Please acknowledge that you are authorizing Fulton County         Board of Education to begin transferring payments for your invoices to the account provided in question 2.1 by electronic credit.         2.4 Please acknowledge that you are authorizing Fulton County         Board of Education to debit your account in the event of an erroneous credit.         2.5 Please acknowledge that this authorization will remain in full force and effect until you notify         Full force and effect until you notify         Full force and effect until you notify         Full force and effect until you notify         Full force and effect until you notify         Full force and effect until you notify         Full force and effect until you notify         Submit Entire Response         Save draft       Compose Message |  |

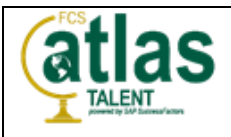

| Step                                                                                                    | Action                                                                                                    |       |
|----------------------------------------------------------------------------------------------------|----------------------------------------------------------------------------------------------------|-------|
| <ul> <li>Using the vertical scroll<br/>bar, navigate down to<br/>Question 2.5 to<br/>acknowledge this<br/>authorization will remain in<br/>full force and effect until<br/>you notify Fulton County<br/>Board of Education in<br/>writing that you wish to<br/>revoke this authorization<br/>with the understanding that<br/>we require 30 days notice<br/>in order to cancel this<br/>authorization.</li> <li>48. Click the<br/>Confirmation drop-down<br/>arrow and select Yes from<br/>the list.</li> </ul> | All Content         Name 1         in question 2.1 by electronic         credit.         2.4 Please acknowledge that you         are authorizing Fution County         Board of Education to debit your         account in the event of an         erroneous credit.         2.5 Please acknowledge that this         authorization will remain in full         force and effect until you notify         Fution County Board of Education         in writing that you wish to revoke         this authorization. We require 30         days' notice in order to cancel this         authorization.         (*) indicates a required field         Unspecified         Submit Entire Response         Save draft       Compose Message         Excel Import                                                                                                    | *     |
| Using the vertical scroll<br>bar, navigate down to<br>Question 3.1 in the<br><b>Compliance</b><br><b>Questionnaire</b> section to<br>confirm whether any owner<br>or key principle of the<br>company have a close<br>relationship (spouse, family<br>member, business partner)<br>to an FCS employee.<br>49. Click the<br><b>Confirmation</b> drop-down<br>arrow and select <b>No</b> from<br>the list.                                                                                                    | All Content          Name t         • 3 Compliance Questionnaire         3.1         Does any owner or key principle<br>of the company have a close<br>relationship (spouse, family<br>member, business partner) to a<br>FCS employee?         3.3         Has the Company, or any owners,<br>officers, agents or employees,<br>been suspended from doing<br>business in any capacity (with in<br>the past 10 years) in any<br>jurisdiction, which includes<br>debarment or suspended from<br>tendering for a government<br>contract or transacting with a<br>Government Entity?         3.5         Is your Company owned or<br>controlled by Government         • Unspecified v         • Unspecified v         • (*) indicates a required field         Submit Entire Response       Save draft       Compose Message       Excel Import | <br>* |

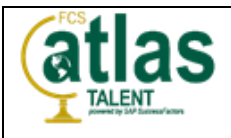

| Step                                                                                                    | Action                                                                                                    |            |
|----------------------------------------------------------------------------------------------------|----------------------------------------------------------------------------------------------------|------------|
| (1)<br>Using the vertical scroll                                                                          | All Content                                                                                                    | <b></b>    |
| bar, navigate down to                                                                                     | Name †                                                                                                    |            |
| Question 3.3 to contirm                                                                                   | ▼ 3 Compliance Questionnaire                                                                                                    | <b>^</b>   |
| any owners, officers,<br>agents or employees, have<br>been suspended from<br>doing business in any        | 3.1<br>Does any owner or key principle of<br>the company have a close<br>relationship (spouse, family<br>member, business partner) to a<br>FCS employee?<br>2.3                                                                                                    |            |
| capacity (within the past 10<br>years) in any jurisdiction,<br>which includes debarment<br>or suspension. | Has the Company, or any owners,<br>officers, agents or employees,<br>been suspended from doing<br>business in any capacity (with in<br>the past 10 years) in any<br>jurisdiction, which includes<br>debarment or suspended from                                                                                                    | ·          |
| 50. <b>Click</b> the                                                                                      | (*) indicates a required field No.                                                                                                    |            |
| Confirmation drop-down                                                                                    | Unspecified                                                                                                    |            |
| arrow and select No from                                                                                  | Submit Entire Response Save draft Excel Import                                                                                                    |            |
|                                                                                                    |                                                                                                    |            |
|                                                                                                    | All Content                                                                                                    | <b>.</b> × |
| (i)                                                                                                    | Name 1                                                                                                    |            |
| Using the vertical scroll                                                                                 | Is your Company owned or controlled by                                                                                                    | •          |
| bar, navigate down to                                                                                     | 3.7<br>Wes or is any owner, officer, manager, agent (e.g., third                                                                                                    |            |
| Question 3.5 to confirm<br>whether your company is                                                        | A solution of the solution of the solution of |            |
| owned or controlled by a Government Entity.                                                               | 3.9<br>Is your company familiar with U.S. laws that restrict the<br>sale of goods and services to certain embargoed<br>countries and individuals on denied parties' list?                                                                                                    |            |
| 51. Click the                                                                                             | ▼ 4 Information management                                                                                                    |            |
| arrow and select No from                                                                                  | 4.1 Will you host/store/process/transmit or have * Unspecified V                                                                                                    | -          |
| the list.                                                                                                 | (*) indicates a required field                                                                                                    | •          |
|                                                                                                    |                                                                                                    |            |
|                                                                                                    | Submit Entire Response         Save draft         Compose Message         Excel Import                                                                                                    |            |
|                                                                                                    |                                                                                                    |            |

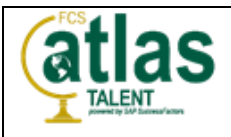

| Step                                                                                                    | Action                                                                                                    |
|----------------------------------------------------------------------------------------------------|----------------------------------------------------------------------------------------------------|
| Using the vertical scroll<br>bar, navigate down to<br>Question 3.7 to<br>acknowledge was or is any<br>owner, officer, manager,<br>agent (e.g., third party),<br>affiliate, or employee of the<br>Company a Government<br>Official or have a close<br>relationship to a<br>Government Official.<br>52. Click the<br>Confirmation drop-down<br>arrow and select Yes from<br>the list. | All Content  Name 1  3.5 Is your Company owned or controlled by Government Chick?  3.7 Was or is any owner, officer, manager, agent (e.g., third party), affiliate, or employee of the Company a Government Official?  3.9 Is your company familiar with U.S. laws that restrict the sale of goods and services to certain embargoed countries and individuals on denied parties' list?  V 4 Information management  4.1 Will you host/store/process/transmit or have access to any FCS Data?  (*) Indicates a required field  Submit Entire Response Save draft Compose Message Excel Import                                                                                                    |
| 53. If you answered <b>Yes</b> to<br>Question 3.7, then enter<br>the required value of the<br>full names and job titles of<br>all parties involved in the<br>relationship in Question<br>3.8, the <b>Full Names and</b><br><b>Job Titles</b> field.                                                                                                    | 3.8<br>Please provide full names and job titles of all<br>parties involved in the relationship.                                                                                                    |
| Using the vertical scroll<br>bar, navigate down to<br>Question 3.9 to<br>acknowledge if your<br>company is familiar with<br>U.S. laws that restruct the<br>sale of goods and services<br>to certain embargoed<br>countries and individuals<br>on denied parties' list.<br>54. Click the<br>Confirmation drop-down<br>arrow and select Yes from<br>the list.                         | All Content          Name 1         3.9         Is your company familiar with U.S. laws that restrict the sale of goods and services to certain embargoed countries and individuals on denied parties' list?         I Information management         4.1 Will you host/store/process/transmit or have access to any FCS Data?         4.2 Do you need access to any personal information about anyone? For example, student names, addresses, phone numbers, social security numbers, ID numbers, moltan terodox of disciplinary records.         4.4 Please indicate the classification of data that will be handled by your company.         (*) indicates a required field         Submit Entire Response       Save draft |

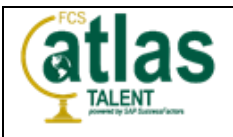

| Step                                                                        | Action                                                                                                    |   |   |
|-----------------------------------------------------------------------------|----------------------------------------------------------------------------------------------------|---|---|
|                                                                             | All Content                                                                                                    |   | * |
| (i)                                                                         | Name †                                                                                                    |   |   |
| Using the vertical scroll                                                   | ▼ 4 Information management                                                                                                    |   | - |
| bar, navigate down to<br>Question 4.1 in the                                | 4.1 Will you host/store/process/transmit or have * Unspecifier                                                                                                    |   |   |
| Information Management<br>section to acknowledge if<br>you will host/store/ | 4.2 Do you need access to any personal information<br>about anyone? For example, student names,<br>addresses, phone numbers, social security numbers, ID<br>numbers, medical records or disciplinary records. |   |   |
| process/transmit or have                                                    | 4.4 Please indicate the classification of data that * Unspecified will be handled by your company.                                                                                                    | 9 | ~ |
| access to any FCS Data.                                                     | 4.5 Will your company require any access to FCS systems or network? (i.e. API, SFTP, or consulting staff accessing FCS systems) ★ Unspecified √                                                               |   |   |
| 55. Click the                                                               | ▼ 5 Tax Information                                                                                                    |   | • |
| confirmation drop-down                                                      | (4) Indicates a service difield.                                                                                                    |   | • |
| the list.                                                                   | (*) indicates a required herd                                                                                                    |   |   |
|                                                                             | Submit Entire Response         Save draft         Compose Message         Excel Import                                                                                                    |   |   |
| (i)                                                                         | All Content                                                                                                    |   | * |
| Using the vertical scroll                                                   | Name †                                                                                                    |   |   |
| <i>Question 4.2</i> to confirm if                                           | ▼ 4 Information management                                                                                                    |   | * |
| you need access to any                                                      | 4.1 Will you host/store/process/transmit or have * Yes ~                                                                                                    |   |   |
| anyone. For example,<br>student name, addresses,                            | 4.2 Do you need access to any personal information<br>about anyone? For example, student names,<br>addresses, phone numbers, social security numbers, ID<br>numbers, medical records or disciplinary records. |   |   |
| phone numbers, social                                                       | 4.4 Please indicate the classification of data that<br>will be handled by your company.                                                                                                    | ` | ~ |
| numbers, medical records<br>or disciplinary records.                        | 4.5 Will your company require any access to FCS<br>systems or network? (i.e. API, SFTP, or consulting<br>staff accessing FCS systems)                                                                         |   |   |
|                                                                             | ▼ 5 Tax Information                                                                                                    |   | • |
| 56. Click the Confirmation drop-down                                        | (*) indicates a required field                                                                                                    |   | • |
| arrow and select <b>No</b> from the list.                                   | Submit Entire Response         Save draft         Compose Message         Excel Import                                                                                                    |   |   |

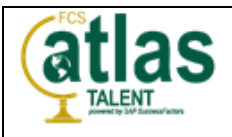

| Step                                                                                                    | Action                                                                                                    |                                                                                                    |
|----------------------------------------------------------------------------------------------------|----------------------------------------------------------------------------------------------------|----------------------------------------------------------------------------------------------------|
| Using the vertical scroll<br>bar, navigate down to<br>Question 4.4 to indicate the<br>classification of data that<br>will be handled by your<br>company.<br>56. Click the<br>Confirmation drop-down<br>arrow and select<br>Confidential – Asset<br>Information,<br>Authentication<br>Credentials, Certification<br>reports, Product and<br>Services evaluations from<br>the list. | All Content          Name 1 <ul> <li>Information management</li> <li>Will you host/store/process/transmit or have access to any FCS Data?</li> <li>Do you need access to any personal information about anyone? For example, student names, addresses, phone numbers, social security numbers, ID numbers, medical records or disciplinary records.</li> <li>Please indicate the classification of data that will be handled by your company.</li> <li>Swill your company require any access to FCS systems or network? (i.e. API, SFTP, or consulting staff accessing FCS systems)</li> <li>To Tax Information</li> <li>(*) indicates a required field</li> </ul>                                 | <ul> <li>Yes</li> <li>Yes</li> <li>No</li> <li>Unspecified</li> <li>Unspecified</li> <li>Public - Any data that can be found on a Business card or public profile (First name,</li> <li>Confidential - Asset information, Authentication credentials, Certification reports,<br/>Product and Service evaluations</li> <li>Click Confidential - Asset Information, Authentication Credentials, Certification<br/>reports, Product and Service evaluations</li> </ul>                                                                                                    |
| Using the vertical scroll<br>bar, navigate down to<br>Question 4.5 to<br>acknowledge whether your<br>company requires any<br>access to FCS systems or<br>network. (i.e., API, SFTP<br>or consulting staff<br>accessing FCS systems).<br>57. Click the<br>Confirmation drop-down<br>arrow and select Yes from<br>the list.                                                         | All Content         Name 1         ▼ 4 Information management         4.1 Will you host/store/process/transmit or have access to any FCS Data?         4.2 Do you need access to any personal information about anyone? For example, student names, addresses, phone numbers, social security numbers, ID numbers, medical records or disciplinary records.         4.4 Please indicate the classification of data that will be handled by your company.         4.5 Will your company require any access to FCS systems or network? (i.e. API, SFTP, or consulting staff accessing FCS systems)         ▼ 5 Tax Information         (*) indicates a required field         Submit Entire Response | Yes Confidential - Asset information, Authentication credentials, Certification reports, Pro  Confidential - Asset information, Authentication credentials, Certification reports, Pro  Confidential - Asset information, Authentication credentials, Certification reports, Pro  Confidential - Asset information, Authentication credentials, Certification reports, Pro  Confidential - Asset information, Authentication credentials, Certification reports, Pro  Confidential - Asset information, Authentication credentials, Certification reports, Pro  Kongo the second second s |

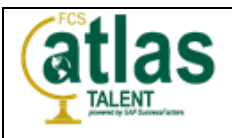

| Step                                                                                                    | Action                                                                                                    |     |
|----------------------------------------------------------------------------------------------------|----------------------------------------------------------------------------------------------------|-----|
| Using the vertical scroll<br>bar, navigate down to<br>Section 5 – Tax<br>Information's Question 5.1<br>to confirm which tax<br>number you will provide.<br>58. Click the<br>Confirmation drop-down<br>arrow and select Employer<br>ID Number from the list.                                                                       | All Content          Name 1            • 5 Tax Information             5.1 Which tax number will you be providing?             5.1 Which tax number will you be providing?             5.1 Which tax number will you be providing?             5.1 Which tax number will you be providing?             5.1 Which tax number will you be providing?             5.4 Please provide the Duns & Bradstreet             mumber (if available)             5.5 Are you an individual supplier who has no             employeer ID Number             5.6 Are you exempted from any of the Title 43 or             Title 26 occupations?             5.10 Please download the attached FCS Standard             Software Products and Services Agreement document,         and upload the completed and signed document,         and upload the completed and signed document,         and upload the completed and signed document,         and upload the completed and signed document,         and upload the completed and signed field             Yummit Entire Response           Save draft                                                                                                    | · · |
| <ul> <li>Using the vertical scroll<br/>bar, navigate down to<br/>Question 5.3 to select the<br/>country for which you want<br/>to provide your Employer<br/>ID Number.</li> <li>59. Click the Country<br/>drop-down arrow. Press<br/>the U key on the keyboard<br/>and select United States<br/>(US) from the listing.</li> </ul> | All Content         Name 1            • 5 Tax Information             5.1 Which tax number will         you be providing?             5.3 Please provide your             5.3 Please provide your             5.4 Please provide the Duns         & Bradstreet number (if         available)             5.4 Please provide the Duns         & Bradstreet number (if         available)             5.5 Are you an individual         supplier who has no         employees or subcontractors?             5.6 Are you a individual         supplier who has no         employees or subcontractors?             f.6 Are you a individual         supplier who has no         employees or subcontractors?             United Kingdom (GB)             f.6 Are you a individual         supplier who has no         employees or subcontractors?             United Kingdom (GB)             f. (*) indicates a required field             United States (US)             United States Minor Outying Islands (UM)             urus at the Title 4D or Title 2D             f. (*) indicates a required field             United States Minor Outying Islands (UM)             urus at the Title 4D or Title 2D | ]   |

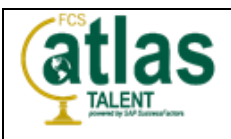

| Step                                                                                                    | Action                                                                                                    |    |    |   |
|----------------------------------------------------------------------------------------------------|----------------------------------------------------------------------------------------------------|----|----|---|
|                                                                                                    | All Content                                                                                                    |    | *  | ; |
|                                                                                                    | Name 1<br>• 5 Tax Information                                                                                                    |    |    |   |
|                                                                                                    | 5.1 Which tax number will<br>you be providing?                                                                                                    |    |    |   |
| 60. <b>Enter</b> the required value in the <b>Organization</b> field.                                                                                                    | * Country: United States (US)  5.3 Please provide your Employer ID Number.  Tax Name TaxType USA: Social Security Number Organization USA: Employer ID Number Organization                                                                                                    | d. |    |   |
|                                                                                                    |                                                                                                    |    | •  |   |
|                                                                                                    | All Content                                                                                                    | Ħ  | *  |   |
| <ul> <li>Using the vertical scroll<br/>bar, navigate down to<br/>Question 5.5 to confirm<br/>whether you are an<br/>individual supplier who has<br/>no employees or<br/>subcontractors.</li> <li>61. Click the<br/>Confirmation drop-down<br/>arrow and select No from<br/>the lists.</li> </ul> | Name ↑         5.4 Please provide the Duns<br>& Bradsteet number (If<br>available)         5.5 Are you an individual<br>supplier who has no<br>employees or subcontractors?         5.6 Are you exempted from<br>any of the Title 43 or Title 26<br>occupations?         5.10 Please download the<br>attached FCS Standard Software<br>Products and Services Agreement<br>document, and upload the<br>completed and signed document.         Image: References ✓         5.11 Commany stock trading         * (*) Indicates a required field |    | b. |   |

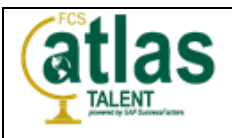

| Step                                                                                                    | Action                                                                                                    |  |  |  |
|----------------------------------------------------------------------------------------------------|----------------------------------------------------------------------------------------------------|--|--|--|
|                                                                                                    | All Content                                                                                                    |  |  |  |
| <ul> <li>Using the vertical scroll<br/>bar, navigate down to<br/>Question 5.6 to confirm<br/>whether you are exempted<br/>from any of th Title 43 or<br/>Title 26 occupations.</li> <li>62. Click the<br/>Confirmation drop-down<br/>arrow and select No from<br/>the list.</li> </ul> | Name t         5.4 Please provide the Duns<br>& Bradstreet number (If<br>available)         5.5 Are you an individual<br>supplier who has no<br>employees or subcontractors?         5.6 Are you exempted from<br>any of the Title 43 or Title 26<br>occupations?         5.8 Please enter your E-Verify<br>Number         5.10 Please download the<br>attached FCS Standard Software<br>Products and Services Agreement<br>document, and upload the<br>commended and sistened document         *         *         *         Submit Entire Response         Save draft                          |  |  |  |
| Using the vertical scroll<br>bar, navigate down to<br>Question 5.8 provide your<br>E-Verify Number.<br>63. Enter the required<br>value in the E-Verify<br>Number field.                                                                                                    | All Content          Name 1         5.4 Please provide the Duns<br>& Bradstreet number (If<br>available)         5.5 Are you an individual<br>supplier who has no<br>employees or subcontractors?         5.6 Are you exempted from<br>any of the Title 43 or Title 26<br>occupations?         5.8 Please enter your E-Verify<br>Number         5.10 Please download the<br>attached FCS Standard Software<br>Products and Services Agreement<br>document, and upload the<br>ecompleted and citrand document         *       *         *       *         Submit Entire Response       Save draft |  |  |  |

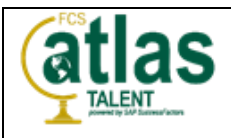

| Step                                                                                                    | Action                                                                                                    |
|----------------------------------------------------------------------------------------------------|----------------------------------------------------------------------------------------------------|
| Using the vertical scroll<br>bar, navigate down to<br>Question 5.10.<br>Here is where you will<br>download the attached<br>FCS Standard Software<br>Products and Services<br>Agreement document and<br>upload the completed and<br>signed document.<br>The document that needs<br>to be downloaded, can be<br>accessed by clicking on the<br>" <b>References</b> " link. | All Content         Name 1         5.10 Please download the attached FCS Standard         Software Products and Services Agreement document,         and upload the completed and signed document.         F.11 Company stock trading code, if applicable         5.12 Total Number of Employees (not including contractors)         5.13 Do you accept VISA credit card payment without fee?         5.14         Please use the link below to access the latest W-9 form, and upload the completed form.         +Attach a file                                                                                                    |
| <ul> <li>This document should be completed in its entirety and saved.</li> <li>64. Click on the Attach a file button to upload the completed and signed document.</li> </ul>                                                                                                    | (*) indicates a required field          Submit Entire Response       Save draft       Compose Message       Excel Import                                                                                                    |
| 65. Click the Choose File<br>button.<br>Enter the location of a file<br>to add as an Attachment.<br>To search for a particular<br>file, click Browse When<br>the desired filename is<br>displayed next to the<br>Choose File button, click<br>OK to add the attachment.<br>Click the OK button.                                                                          | Add Attachment       OK       Cancel         Enter the location of a file to add as an Attachment. To search for       Image: Choose File       Image: Choose File         Attachment       Choose File       Image: Choose File       Image: Choose File       Image: Choose File         Image: Choose File       Image: Choose File       Image: Choose File       Image: Choose File       Image: Choose File         Image: Choose File       Image: Choose File       Image: Choose File       Image: Choose File       Image: Choose File         Image: Choose File       Image: Choose File       Image: Choose File       Image: Choose File       Image: Choose File         Image: Choose File       Image: Choose File       Image: Choose File       Image: Choose File       Image: Choose File         Image: Choose File       Image: Choose File       Image: Choose File       Image: Choose File       Image: Choose File         Image: Choose File       Image: Choose File       Image: Choose File       Image: Choose File       Image: Choose File         Image: Choose File       Image: Choose File       Image: Choose File       Image: Choose File       Image: Choose File         Image: Choose File       Image: Choose File       Image: Choose File       Image: Choose File       Image: Choose File         Image: Choose File       Image: Choose File       Im |

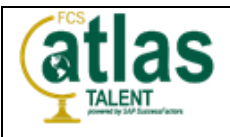

| Step                                                                                                   | Action                                                                                                    |                                                                                                    |
|----------------------------------------------------------------------------------------------------|----------------------------------------------------------------------------------------------------|----------------------------------------------------------------------------------------------------|
|                                                                                                    | All Content                                                                                                    |                                                                                                    |
|                                                                                                    | Name †                                                                                                    |                                                                                                    |
| 66 Enter the required                                                                                  | 5.8 Please enter your E-Verify Number                                                                                                    | * 7654321                                                                                                    |
|                                                                                                    | 5.10 Please download the attached FCS Standard<br>Software Products and Services Agreement document,<br>and upload the completed and signed document. ■<br>References∨                                | $\star$ $\ensuremath{\underline{C}}$ FCS STANDARD SOFTWARE PRODUCTS AND SERVICES AGREEMENT V5.pdf $\checkmark$ Upd: |
| value in the Question 5.12                                                                             | 5.11 Company stock trading code, if applicable                                                                                                    |                                                                                                    |
| Total Number of<br>Employees field to provide                                                          | 5.12 Total Number of Employees (not including contractors)                                                                                                    | * 50                                                                                                    |
| the total number of                                                                                    | 5.13 Do you accept VISA credit card payment<br>without fee?                                                                                                    | * Enter the required value in the Number of Employees field.                                                        |
| employees (not including contractors).                                                                 | 5.14<br>Please use the link below to access the latest W-9 form,<br>and upload the completed form.<br>https://apps.irs.gov/app/picklist/list/formsInstructions.html?<br>value=w-9&criteria=formNumber | *Attach a file                                                                                                    |
|                                                                                                    | 5.15 Are you a non-USA vendor that would like<br>to provide goods and/or services to FCS?                                                                                                    | * Unspecified V                                                                                                    |
|                                                                                                    | (*) indicates a required field                                                                                                    | •                                                                                                    |
|                                                                                                    | (),                                                                                                    |                                                                                                    |
|                                                                                                    | Submit Entire Response Save draft                                                                                                    | Compose Message Excel Import                                                                                        |
|                                                                                                    | All Content                                                                                                    | <b>.</b> ×                                                                                                    |
|                                                                                                    | Name 1                                                                                                    |                                                                                                    |
|                                                                                                    | 5.8 Please enter your E-Verify Number                                                                                                    | * 7654321                                                                                                    |
| (i)<br>Using the vertical scroll                                                                       | 5.10 Please download the attached FCS Standard<br>Software Products and Services Agreement document,<br>and upload the completed and signed document. ■<br>References∨                                | * ${\it B}$ FCS STANDARD SOFTWARE PRODUCTS AND SERVICES AGREEMENT V5.pdf $\checkmark$ Upda                          |
| bar, navigate down to                                                                                  | 5.11 Company stock trading code, if applicable                                                                                                    |                                                                                                    |
| Question 5.13 to acknowledge whether you                                                               | 5.12 Total Number of Employees (not including contractors)                                                                                                    | * 50                                                                                                    |
| accept VISA credit card<br>payment without fee.                                                        | 5.13 Do you accept VISA credit card payment<br>without fee?                                                                                                    |                                                                                                    |
| 67. <b>Click</b> the<br><b>Confirmation</b> drop-down<br>arrow and select <b>Yes</b> from<br>the list. | 5.14<br>Please use the link below to access the latest W-9 form,<br>and upload the completed form.<br>https://apps.irs.gov/app/picklist/list/formsInstructions.html?<br>value=w-9&criteria=formNumber | Yes Click Yes.<br>*/ No<br>Unspecified                                                                              |
|                                                                                                    | 5.15 Are you a non-USA vendor that would like<br>to provide goods and/or services to FCS?                                                                                                    | * Unspecified V                                                                                                    |
|                                                                                                    | (*) indicates a required field                                                                                                    | •                                                                                                    |
|                                                                                                    |                                                                                                    |                                                                                                    |
|                                                                                                    | Submit Entire Response Save draft                                                                                                    | Compose Message Excel Import                                                                                        |
|                                                                                                    |                                                                                                    |                                                                                                    |

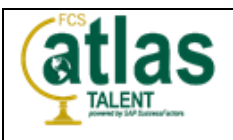

| Step                                                                                                    | Action                                                                                                    |
|----------------------------------------------------------------------------------------------------|----------------------------------------------------------------------------------------------------|
| <ul> <li>Using the vertical scroll<br/>bar, navigate down to<br/>Question 5.14.</li> <li>You can access the latest<br/>W-9 form by using the link<br/>provided and then<br/>uploading the completed<br/>form.</li> <li>68. Click the Attach a file<br/>button.</li> </ul>                                | 5.14<br>Please use the link below to access the latest W-9 form,<br>and upload the completed form<br>https://apps.irs.gov/app/picklist/list/formsInstructions.html?<br>value=w-9&criteria=formNumber                                                                                                    |
| 69. Click the Choose File<br>button.<br>Enter the location of a file<br>to add as an Attachment.<br>To search for a particular<br>file, click Browse When<br>the desired filename is<br>displayed next to the<br>Choose File button, click<br>click OK to add the<br>attachment.<br>Click the OK button. | Add Attachment       OK       Cancel         Enter the location of a file to add as an Attachment. To search fo       Attachment       Choose File       Click OK.         Attachment       Click Choose File.       Click OK.       Click OK.       Cancel         © 1996–2019 Ariba, Inc. All rights reserved.       Privacy Statement       Cerns of Use                                                                                                    |
| Using the vertical scroll<br>bar, navigate down to<br>Question 5.15 to confirm<br>whether you are a non-<br>USA vendor that would like<br>to provide goods and/or<br>services to FCS.<br>70. Click the<br>Confirmation drop-down<br>arrow and select No from<br>the list.                                | 5.14       Please use the link below to access the latest W-9 form, and upload the completed form.         https://apps.irs.gov/app/picklist/list/formsInstructions.html? value=w-9&criteria=formNumber       * ▲         5.15       Are you a non-USA vendor that would like to provide goods and/or services to FCS?       * Unspecifie         (*) indicates a required field       Yes         No       Click No.         Submit Entire Response       Save draft |

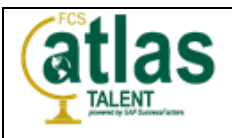

| Step                                                                                                    | Action                                                                                                    |
|----------------------------------------------------------------------------------------------------|----------------------------------------------------------------------------------------------------|
| 71. When you have<br>completed the Supplier<br>Questionnaire and<br>reviewed your responses,<br><b>click</b> on the <b>Submit Entire</b><br><b>Response</b> button to send<br>the Supplier Questionnaire<br>to FCS for review and<br>approval. | ✓       Your entries have been saved but have not yet been submitted to the event owner. Continue working on your response and submit it when you are finished.         All Content       Image: Contract of the event owner. Continue working on your response and submit it when you are finished.         Name 1       5.8 Please download the attached FCS Standard Software Products and Services Agreement document, and upload the completed and signed document. <ul> <li>FCS STANDARD SOFTWARE PRODUCTS AND SERVICES AGREEMENT V5.pdf ∨ Upde References ∨</li> <li>5.11 Company stock trading code, if applicable</li> <li>5.12 Total Number of Employees (not including contractors)</li> <li>5.13 Do you accept VISA credit card payment vition of the event of the event of the store of the store of the store of the store of the store of the store of the store of the store of the store of the store of the store of the store of the completed form.              <li>fa Test W9 Test Supplier 1 MAB.pdf ∨ Update file Delete file</li> <li>total contractors and/or services to FCS?</li> <li>No ∨</li> <li>Click Submit Entire Response.</li> <li>a required field</li> </li></ul> |
| 72. <b>Click</b> the <b>OK</b> button to<br>confirm you want to submit<br>the response when the<br>verification window<br>appears.                                                                                                    | ify Number<br>attached FCS Standard<br>ces Agree<br>nd signed ✓ Submit this response?<br>Click OK to submit.<br>byees (nd OK Cancel<br>edit card<br>Click OK.<br>cess the latest W-9 form.<br>L                                                                                                    |

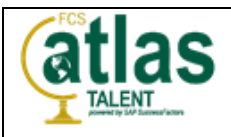

| Step                                                                                                    | Action                                                                                                    |                                                                                                    |                                                                                                    |                                                         |
|----------------------------------------------------------------------------------------------------|----------------------------------------------------------------------------------------------------|----------------------------------------------------------------------------------------------------|----------------------------------------------------------------------------------------------------|---------------------------------------------------------|
|                                                                                                    | Ariba Sourcing<br>< Go back to Fulton County Schools<br>Console<br>Event Messages                                                                                               | Dashboard         Image: Doc297149497 - Supplier registration question         vour response has been submitted. Thank you for participation in the submitted.                                                                                                    | onnaire                                                                                                    | Exector File Sync<br>Time remaining<br>29 days 19:35:24 |
| (i)<br>The Supplier registration<br>questionnaire has been<br>submitted.<br>You can log off of the Ariba<br>Network. | Event Details<br>Response History<br>Response History<br>All Content<br>1 General Supplier<br>1 Inf<br>2 Bank Information<br>3 Compliance<br>4 Information<br>5 Tax Information | All Content Name 1 5.6. Are you exempted from any of the Title 43 or Title 26 occupations? 5.8. Please enter your E-Verify Number 5.10. Please download the attached FCS Standard Software Products and Services Agreement document, and upload the completed and signed document. References> 5.11 Company stock trading code, if applicable 5.12 Total Number of Employees (not including contractors) 5.13 Do you accept VISA credit card payment without face? Compose Message | Revise Response         No         7654321         C FCS STANDARD SOFTWARE PRODUCTS AND SERVICE         50         Yes                                                    | S AGREEMENT VS pdf >                                    |
|                                                                                                    | © 1996–2019 Ariba, Inc. All rights rese                                                                                                    | srved.                                                                                                    | SAP Business Network Privacy Staten                                                                                                    | nent Security Disclosure Terms of Use                   |
| (1)<br>As the Supplier, you will<br>receive an email from Ariba<br>welcoming you to the Ariba<br>Network.            | <page-header></page-header>                                                                                                    |                                                                                                    | lete.<br>in a<br>n now<br>a a<br>on as part<br>c buyer,<br>quested<br>i<br>y you can<br>nsibilities<br>ities of the<br>is<br>om a<br>pfiles on<br>lities,<br>apabilities. |                                                         |

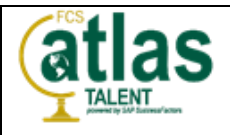

| Step                                                                                                    | Action                                                                                                    |
|----------------------------------------------------------------------------------------------------|----------------------------------------------------------------------------------------------------|
| Image: Step         Image: Step         Image: Very state         Image: Very state <td< td=""><td>Action          Action         * Anba<sup>®</sup> Network (Orders &amp; Inv. ces)         You can start using Ariba Discovery immediately and begin receiving notifications when business opportunities matching your commodities are published.         Access to the Ariba Sourcing and Ariba Contract Management solutions requires an invitation from a buyer organization using one of these solutions.         Nett Steps:       Image: Contract Management solutions requires an invitation from a buyer organization using one of these solutions.         • Complet your company profile. Potential customers can search for and review seller profiles on the Ariba Commerce Cloud. The more detail you provide about your company, its capabilities.         • Create user accounts for penployees who require access to the Ariba Commerce Cloud capabilities.         • Update your company profile. Potential profiles on the Ariba Commerce Cloud capabilities.         • Lipdate your user preferences and review your notification setting.         • Explore the product documentation to find out more about user and administration tasks. To access the help resources, log into your account and click Help &gt; Product Documentation on any page.         Thank you again for joining the Ariba business community through the Anba Commerce Cloud.         Sincerely,         The SAP Ariba Team         https://seller.ariba.com         You have received this notification because your email address, or a group email address that you belong to, is specified in an Ariba account Administration. To update the email addresses in your account, click your company fatha Account Administration. To</td></td<> | Action          Action         * Anba <sup>®</sup> Network (Orders & Inv. ces)         You can start using Ariba Discovery immediately and begin receiving notifications when business opportunities matching your commodities are published.         Access to the Ariba Sourcing and Ariba Contract Management solutions requires an invitation from a buyer organization using one of these solutions.         Nett Steps:       Image: Contract Management solutions requires an invitation from a buyer organization using one of these solutions.         • Complet your company profile. Potential customers can search for and review seller profiles on the Ariba Commerce Cloud. The more detail you provide about your company, its capabilities.         • Create user accounts for penployees who require access to the Ariba Commerce Cloud capabilities.         • Update your company profile. Potential profiles on the Ariba Commerce Cloud capabilities.         • Lipdate your user preferences and review your notification setting.         • Explore the product documentation to find out more about user and administration tasks. To access the help resources, log into your account and click Help > Product Documentation on any page.         Thank you again for joining the Ariba business community through the Anba Commerce Cloud.         Sincerely,         The SAP Ariba Team         https://seller.ariba.com         You have received this notification because your email address, or a group email address that you belong to, is specified in an Ariba account Administration. To update the email addresses in your account, click your company fatha Account Administration. To |